# Chapter 4 : " Advanced Information "

This chapter describes more information about your Disk Array. The following items are describes in detail.

- Memory Expansion
- RAID Controller
- Updating Firmware
- Capacity Expansion (On-Line Expand)

# Memory Expansion

Your Disk Array comes with 64MB of memory that is expandable to a maximum of 512MB.

These expansion memory module can be purchased from your dealer.

- Memory Type: 3.3V PC100/133 SDRAM 144pin DIMM.
- Memory Size : Supports 144pin DIMMs of 64MB, 128MB, 256MB or 512MB.
- Height : 1.15 Inches ( 29.2 mm ).

| 64MB  | 8(8Mx8), 8(4Mx16) or 4(8Mx16)             |
|-------|-------------------------------------------|
| 128MB | 16(8Mx8), 8(16Mx8), 8(8Mx16) or 4(16Mx16) |
| 256MB | 16(16Mx8), 8(32Mx8) or 8(16Mx16)          |
| 512MB | 16(32Mx8)                                 |
|       |                                           |

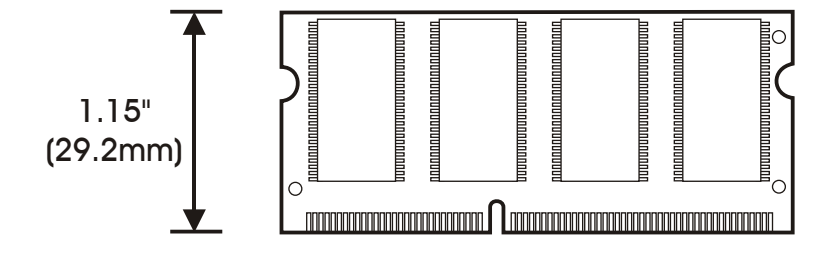

- Installing Memory Modules :
  - 1. Unscrew & Remove cover

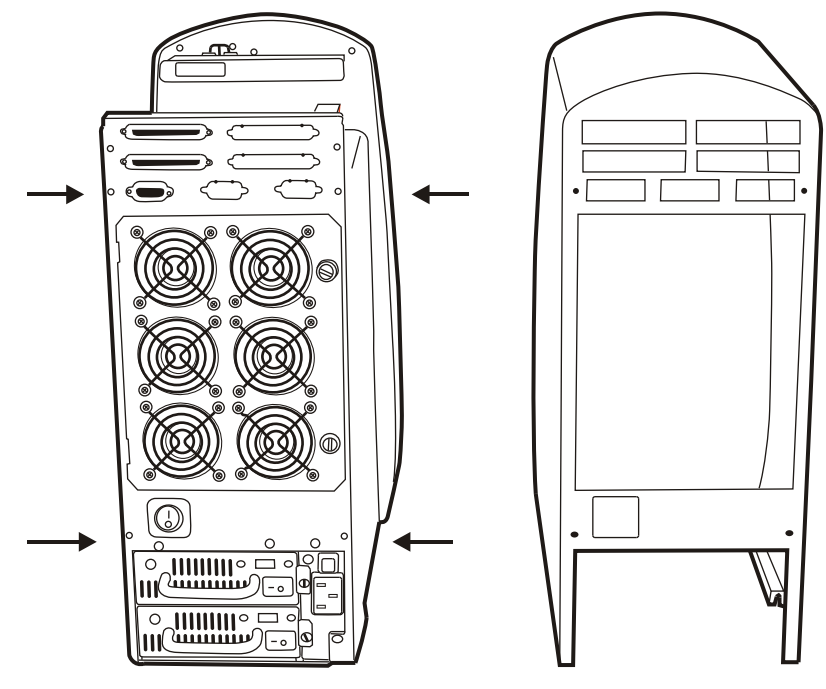

Unscrews

Figure : Remove Cover

#### 2. Install the memory

a. The DIMM memory modules will only fit in one orientation.

b. Press the memory module firmly into socket from a 45 degree angle, make sure that all the contacts are aligned with the socket.

c. Push the memory module forward to a horizontal position.

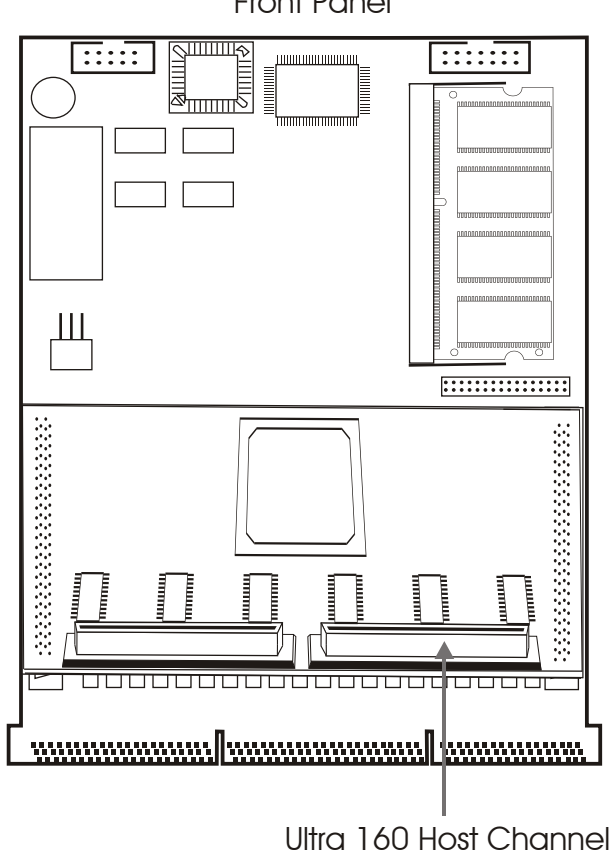

Front Panel

Figure : Controller

#### Advanced Information

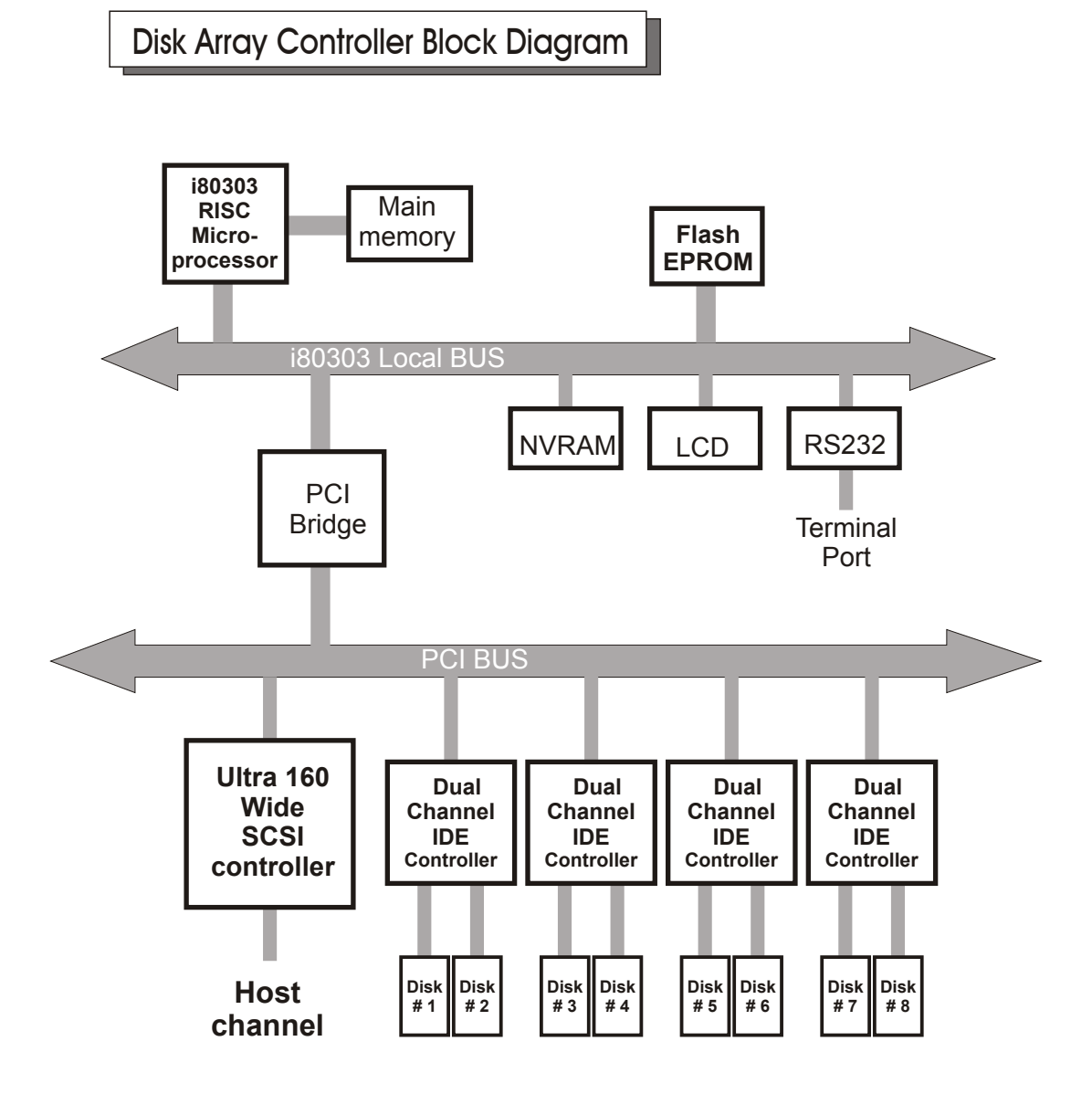

Updating Firmware

### 1. Setup your VT100 Terminal

Please configure the VT100 terminal setting to the values shown below :

VT100 terminal ( or compatible ) set up

| Connection | Serial Port ( COM1 or COM2 ) |
|------------|------------------------------|
| Protocol   | RS232 ( Asynchronous )       |
| Cabling    | Null-Modem cable             |
| Baud Rate  | 115,200                      |
| Data Bits  | 8                            |
| Stop Bit   | ]                            |
| Parity     | None                         |

# Setup VT100 Terminal

## Example : Setup VT100 Terminal in Windows 95

Step 1.

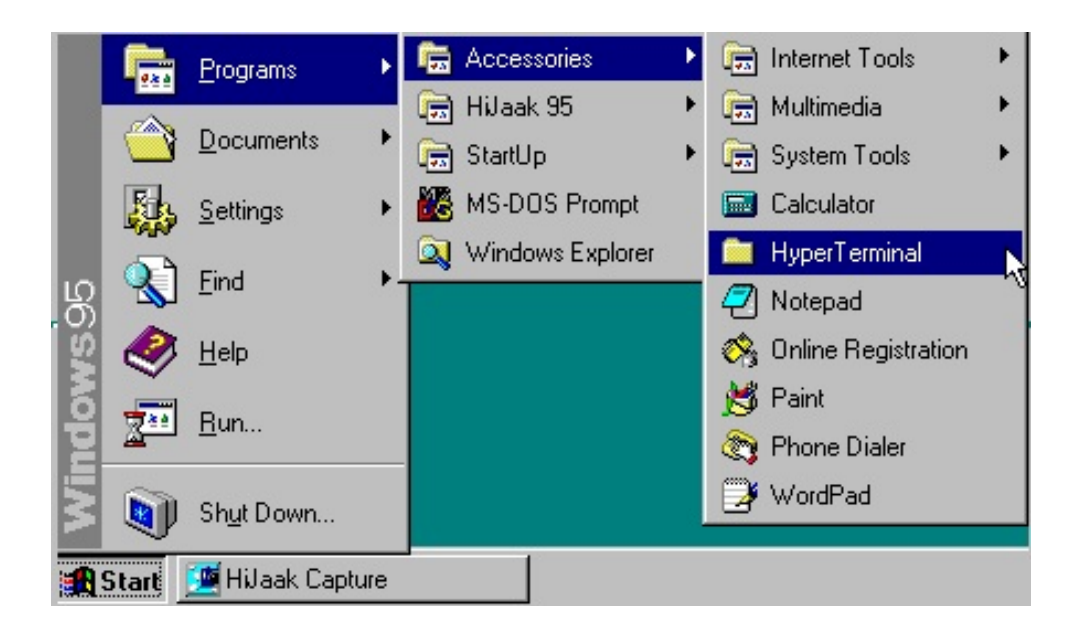

Step 2.

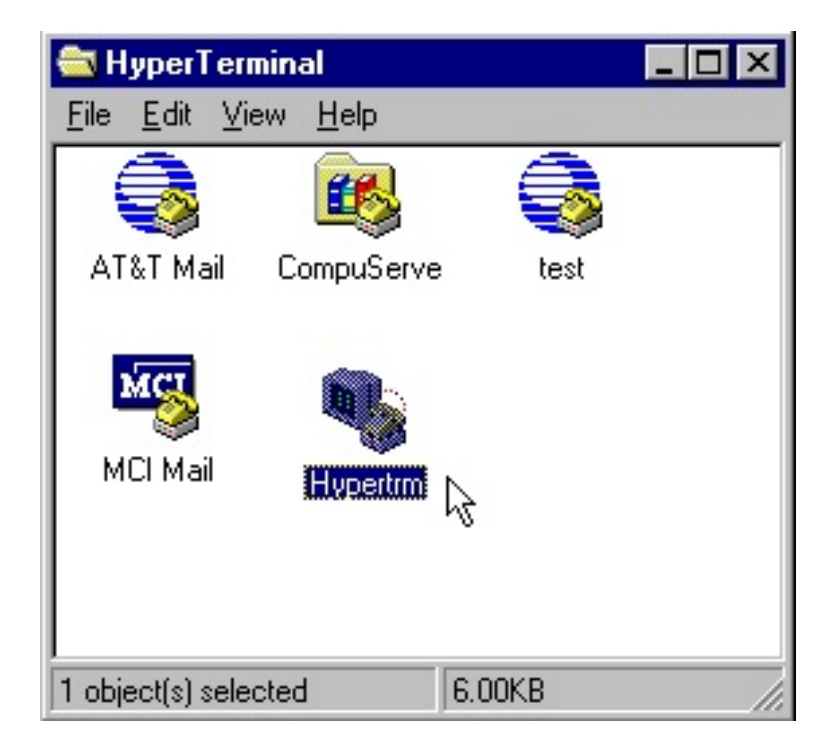

Step 3. Enter a name for your Terminal.

| New Connection - Hy            | perTerminal                                                                                                    |                           |
|--------------------------------|----------------------------------------------------------------------------------------------------|---------------------------|
| <u>File Edit View Call Ira</u> | ansfer <u>H</u> elp                                                                                                    |                           |
| 02 8 8                         | 8                                                                                                    |                           |
|                                | Connection Description                                                                                                    | ? ×                       |
| -                              | New Connection                                                                                                    |                           |
|                                | Enter a name and choose an icon for the cor<br>Name:<br>RAID                                                                                                    | onnection:                |
|                                | Loon<br>Solution (1997) (1997) ( |                           |
|                                | ОК                                                                                                    | Cancel                    |
| Disconnected                   | Auto detect SCROLL CAP                                                                                                    | PS NUM Capture Print echo |

Step 4. Select a connecting port in your Terminal.

| D <b>e 93 -</b> D2 |                                           | 212                           |  |
|--------------------|-------------------------------------------|-------------------------------|--|
| -                  | RAID                                      |                               |  |
|                    | Enter details for the phone r             | number that you want to dial: |  |
|                    | Country code: United Sta<br>Area code: 02 | es of America (1)             |  |
|                    | Phone number:                             | Com1                          |  |
|                    |                                           | 0K Cancel                     |  |
|                    |                                           |                               |  |

#### Step 5. Port parameter settings

| COM1 Properties         | ? ×              | 1   |
|-------------------------|------------------|-----|
| Port Settings           |                  |     |
| Bits per second: 115200 |                  | - 1 |
| Data bits: 8            | ×                |     |
| Earity: None            |                  |     |
| Stop bits: 1            |                  |     |
| Elow control: None      | ×                | - 1 |
| Advanced                | Restore Defaults | - 1 |
| OK Car                  | icel Apply       |     |

Step 6.

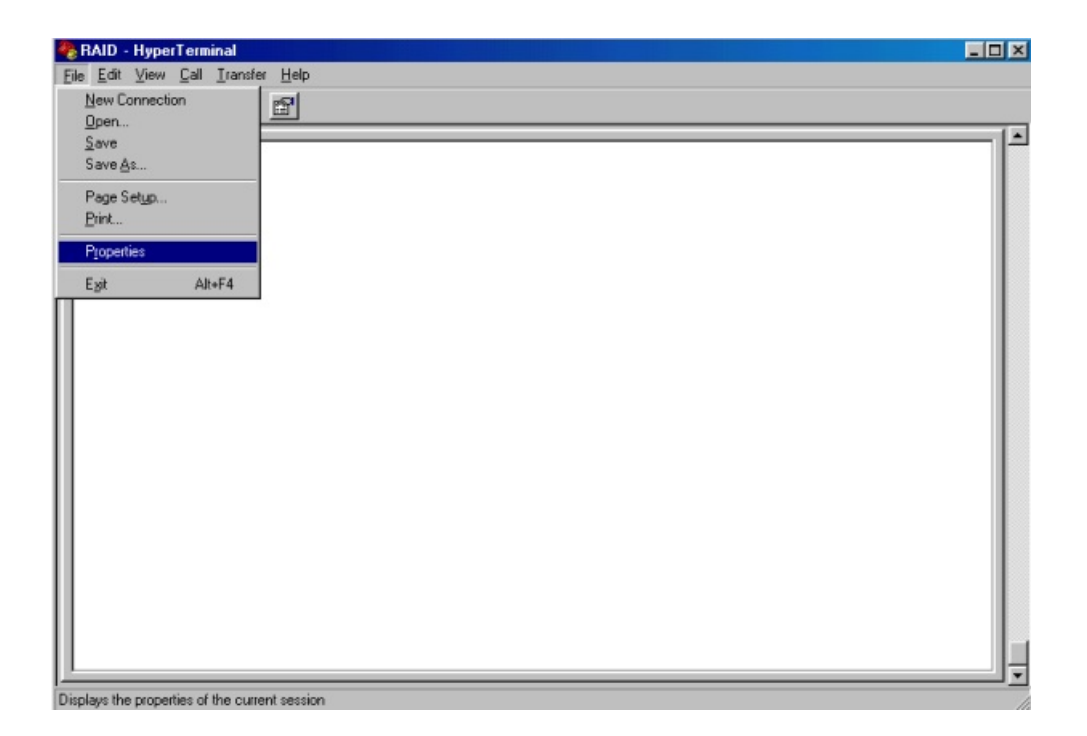

#### Step 7. Select emulate VT100 mode

| RAID - HyperTerminal<br>Ele Edit View Call Iransfer Help |                                                                                                    |            |
|----------------------------------------------------------|----------------------------------------------------------------------------------------------------|------------|
| Ele Edit View Qall Iransfer Help                         | RAID Properties   Connect To Settings   Function, arrow, and ctil keys act as   Image: Connect To Windows keys   Backspace key sends   Image: Connect To Del   Date Con+H   Emulation:   Auto detect Image: Con+H   Antoil Terminal Setup   ANSI Image: Con+H   Visewdata Image: Con+H   V152 recting or disconnecting   ASCII Setup OK | 2 X        |
| Connected 0:01:45 VT100                                  | 19200 8-N-1 SCROLL CAPS NUM Capture                                                                                                    | Print echo |

After you have finished the VT100 Terminal setup, you may restart your Disk Array and press " Ctrl + D " keys ( in your Terminal )to link the Disk Array and Terminal together.

Press Ctrl

+

to display the disk array Monitor Utility

screen on your VT100 Terminal.

D

# Start to Update Firmware

1. Move the cursor to " Update ROM " and press "Enter".

| ase input key: ' '')' |                                                   |       |
|-----------------------|---------------------------------------------------|-------|
| Moni                  | itor Utility v2.5I                                | +     |
| FCD                   | OUTPUT                                            | 1     |
| No Configurati        | lon   (C,H,S,M) = (26480, 16, 63, 16)             |       |
| MENU                  | DMA Mode = 0x84 4                                 |       |
| -Main Menu+           | DISK: #4 ST313620A                                |       |
| e-Contig RAID         | (C, H, S, M) = (26480, 16, 63, 16)                | - 11  |
| AID Level             | DMA Mode = 0x84 4                                 | - 31  |
| lot Spare Disk        | DISK: #3 9T3136ZUA                                |       |
| Set SCSI ID           | (C, H, S, M) = (26480, 16, 63, 16)                |       |
| ermination            | DMA Mode = Ux84 4                                 | - 3 H |
| et Password           | DISK: #2 ST31362UA                                | - 3 H |
| ave & Restart         | (C, H, S, M) = (26480, 16, 63, 16)                |       |
| n-Line Expand         | DMA Mode = UX84 4                                 | #     |
| pdate ROM             | DISK: #1 ST31362UA                                | #     |
|                       | (C, H, S, M) = (26480, 16, 63, 16)                | #     |
|                       | DMA Mode - 0x84 4                                 | #     |
|                       | DISK: #/ STSISSEUA   (0.0 0 M) = (26400 16 63 16) | #     |
|                       | (C, n, 3, M) = (20400, 10, 03, 10)                | #     |
|                       | Illee NURAN config info                           | #     |
|                       | Date working configured                           | #     |
|                       | TALD HOC CONFIGURED.                              | 77    |

Warning !

Unpredictable results will occur if firmware update is attempted during Host computer and Disk Array activity. All activity to the controller should be stopped before updating firmware. 2. Press "Y" to download the new firmware and press "Y" again to confirm the Update.

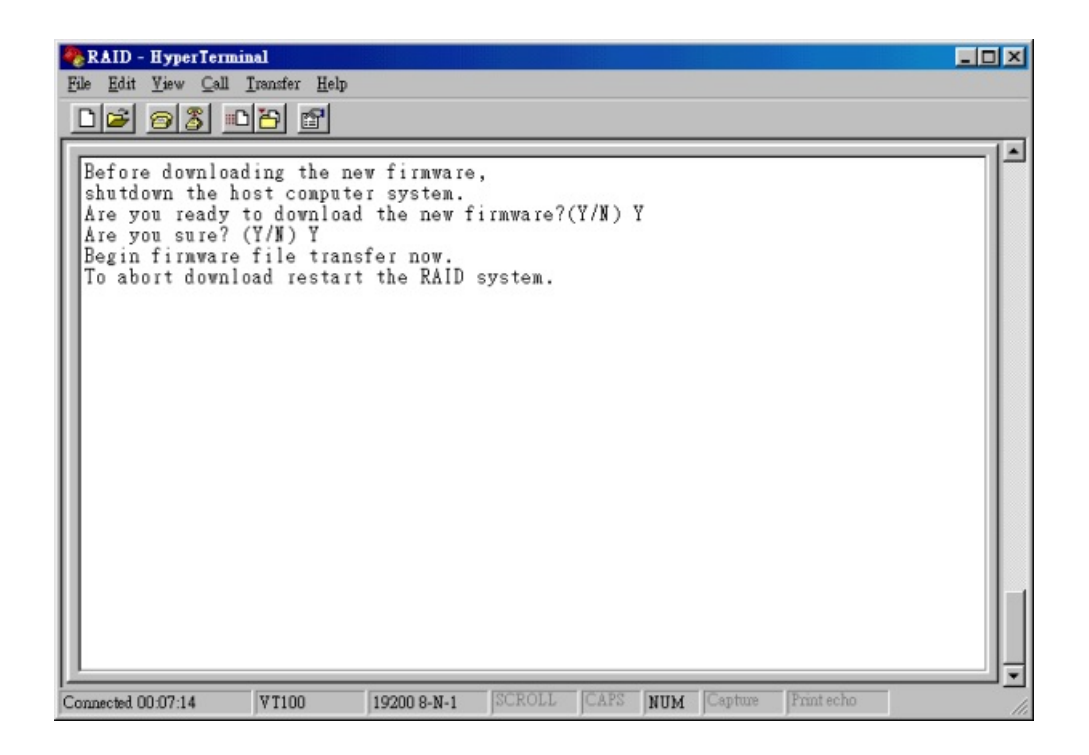

3. Select transfer " Send Text File " and press Enter.

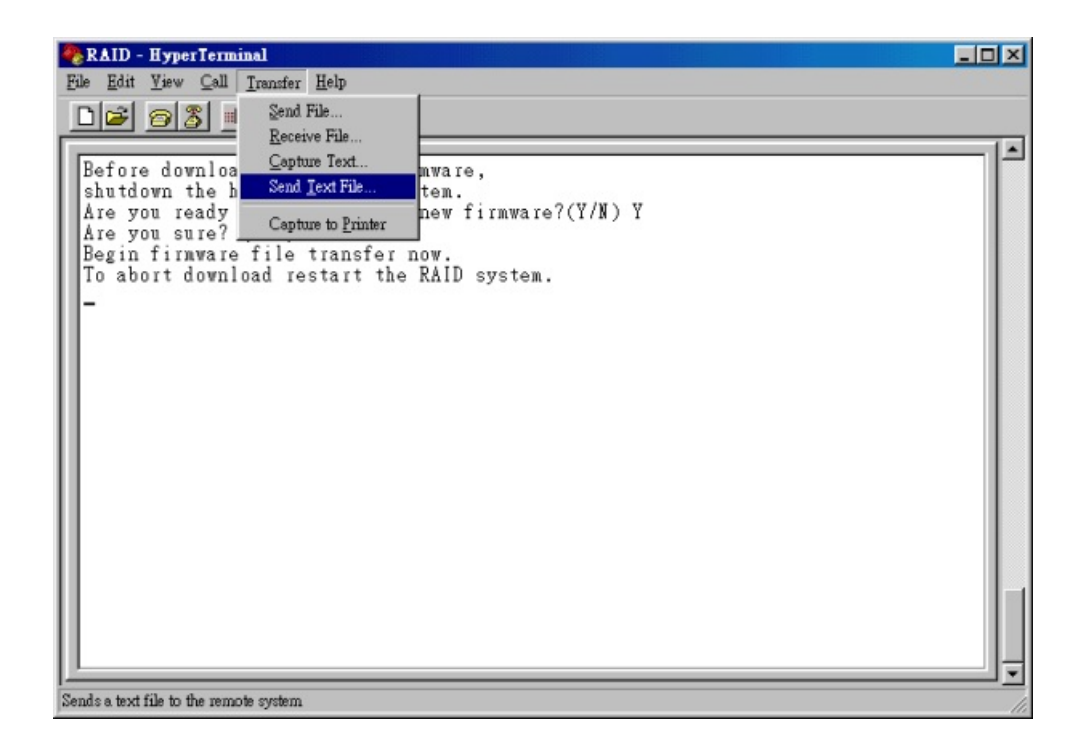

4. Locate the new Firmware file on your PC.

| RAID - HyperTerminal<br>Fie Edt View Cal Iransfer Help ( |                               | _ <b>_</b> N      |
|----------------------------------------------------------|-------------------------------|-------------------|
| Be:<br>shu<br>Art<br>Be:<br>To                           |                               |                   |
| File name: A_II24s<br>Files of type: Text file (*.TXT)   | Qpen<br>Cancel                |                   |
|                                                          |                               |                   |
| Connected 0:01:35 VT100                                  | 19200 8-N-1 SCROLL CAPS NUM 0 | apture Print echo |

5. Press " Go " to confirm to download the new firmware.

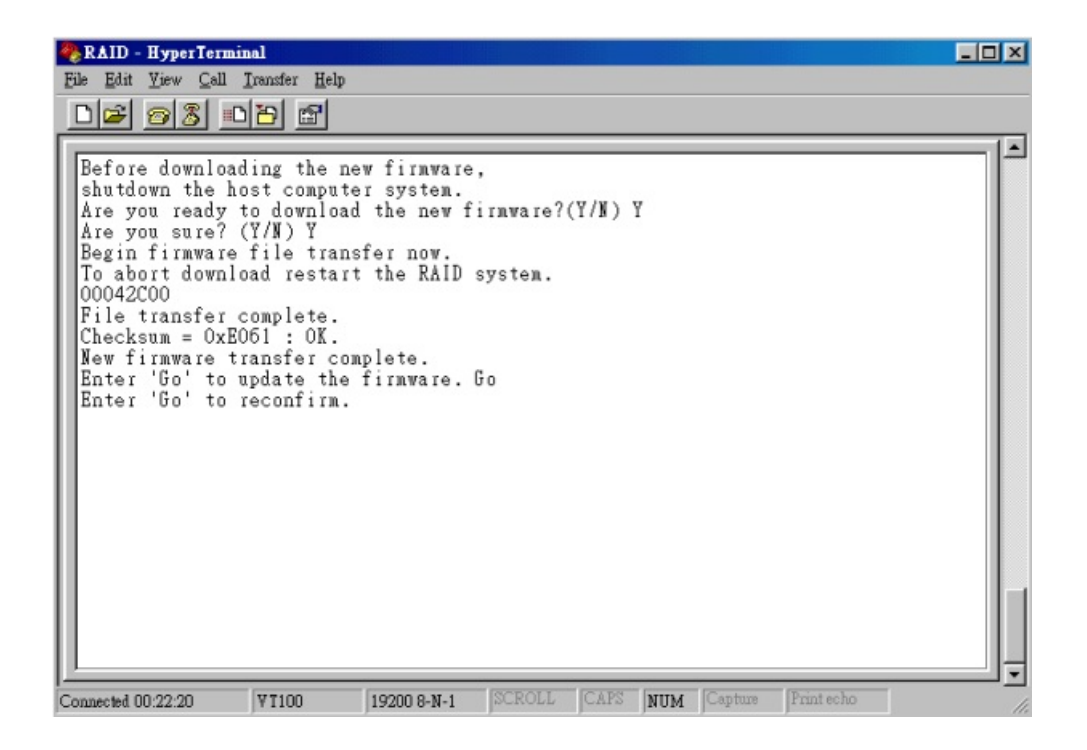

- 6. Type " **Go** " to reconfirm and the firmware will begin to be reprogrammed.
- 7. After verifying, please **restart the Disk Array** to activate the new firmware.

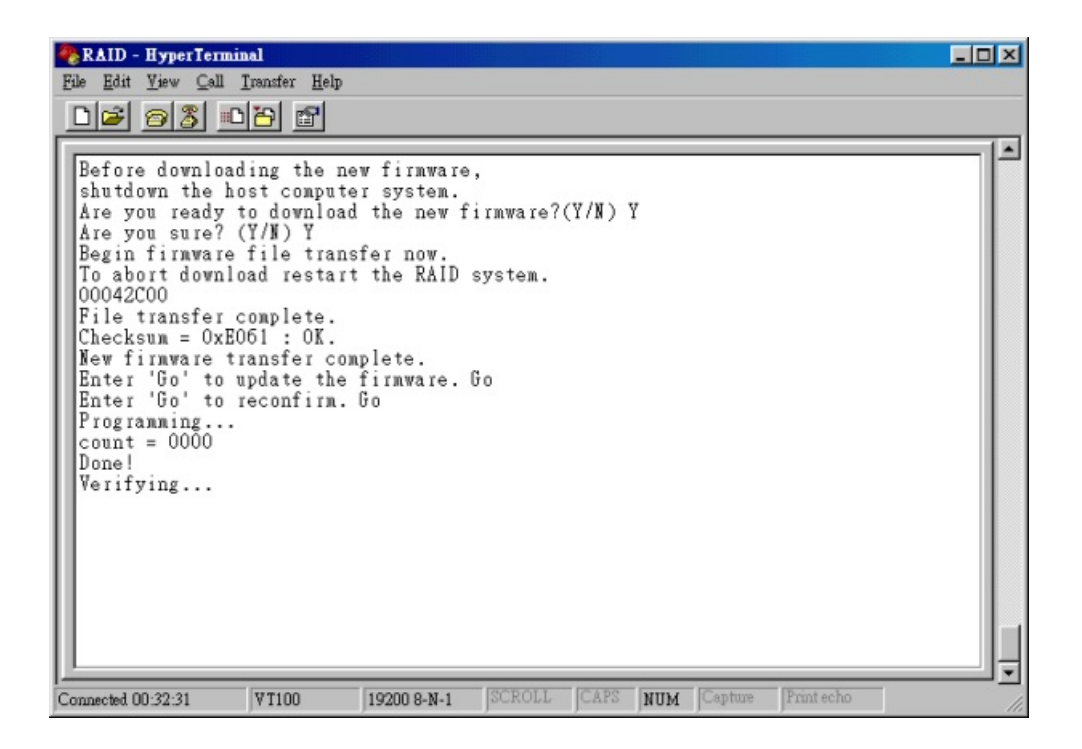

## Capacity Expansion

The RAID capacity can be expanded by add one or more Disk Drive into the existing RAID group and properly setup procedures.

- 1. Add new HDD into the RAID system.
- 2. Configuration through the RS-232 Terminal mode, move the cursor to " **On-Line Expand** " and " **Enable** " and press " **Enter** " to confirm it.
- ( If you have not add any new HDD into the RAID group the " **Enable** " item will not show up. )

| 🎨 RAID - HyperTerminal                         |                                        |
|------------------------------------------------|----------------------------------------|
| <u>Eile Edit View Call Iransfer Help</u>       |                                        |
| D <b>2</b> <u>88</u> <u>80</u>                 |                                        |
| AZ: Move Cursor, ESC: Exit, Enter: Enter,      | Tab: Switch to Output Area             |
| Please input key: ' '')'                       |                                        |
|                                                |                                        |
| + Monitor                                      | Utility v2.5I+                         |
| I TCD                                          | OUTPUTI                                |
| 00003333 R5ID:0                                | DISK: #4 ST313620A                     |
| MENU                                           | (C,H,S,M) = (26480, 16, 63, 16)        |
| +Main Menu+                                    | DMA Mode = 0x84 4                      |
| Re-Config RAID                                 | DISK: #3 ST313620A                     |
| RAID Level                                     | (C, H, 3, M) = (26480, 16, 63, 16)     |
| Hot Spare Disk                                 | DMA Mode = 0x84 4                      |
| Ilset SCSI ID                                  | DISK: #2 ST31362UA                     |
| Termination                                    | (C, H, S, M) = (26480, 16, 63, 16)     |
| Il Set Password                                | DMA Mode = 0x84 4                      |
| Save & Restart                                 | DISK: #1 ST3I362UA                     |
| Unt-Line Expand                                | (C, H, S, M) - (20400, 10, 63, 10)     |
| I opt-Line Expand+                             | DTAR MODE - 0X01 1 #                   |
| LI TENADIS                                     | (C + g - M) = (26490 - 16 - 62 - 16) # |
|                                                | DNA Mode = 0x84 4                      |
|                                                | Disk config info found #               |
|                                                | Use NVRAM config info.                 |
|                                                | (BATD5): Strine = 64 #                 |
|                                                | RAID Member: Disk(1234) #              |
| lli                                            | Hot-Plug function ready. #             |
| +                                              | +                                      |
| AZ: Move Cursor, ESC: Exit, Enter: Enter,      | Tab: Switch to Output Area             |
|                                                |                                        |
| Connected 0.09-24 V/T100 115200 0.N.4 CCDDU    | CADC MUN Cashua Pristacha              |
| connected 0.06.24 JV1100 J115200 8-N-1 JSCHULL | Jose Juan Jospine Jenniecho            |